## Данная инструкция применима к модемам MTC 829FT.

Для работы модема с персональными компьютерами и ноутбуками под управлением операционной системы macOS до версии 10.14.х Mojave включительно необходимо установить приложение **4G-LTE modem**, которое находится на виртуальном приводе, появляющемся в системе при подключении модема.

Далее описываются шаги, которые необходимо выполнить для работы модема МТС 829FT совместно с операционной системой macOS 10.15.x Catalina.

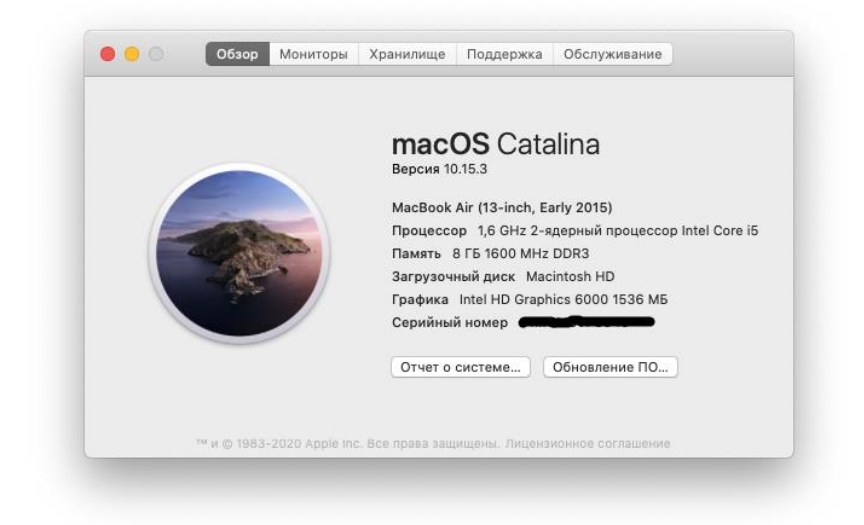

При подключении модема МТС 829FT к ПК с macOS 10.15.x Catalina так же появляется виртуальный привод с приложением **4G-LTE modem.** 

|                    |                | С Ц Поиск                          |        |
|--------------------|----------------|------------------------------------|--------|
| збранное           | Имя            | <ul> <li>Дата изменения</li> </ul> | Размер |
| AirDrop            | 🔕 4G-LTE modem | 19 февр. 2019 г., 14:22            | 1,2 ME |
| 📃 Недавние         |                |                                    |        |
| 🙏 Программы        |                |                                    |        |
| Рабочий стол       |                |                                    |        |
| 🖺 Документы        |                |                                    |        |
| 🕑 Загрузки         |                |                                    |        |
| еста               |                |                                    |        |
| 📄 Macintosh HD — д |                |                                    |        |
| Ø 4G-LTE modem ≜   |                |                                    |        |
| 🛞 Сеть             |                |                                    |        |
| ЭГИ                |                |                                    |        |
| 🛑 Красный          |                |                                    |        |
| Оранжевый          |                |                                    |        |

Но при попытке его установки появляется сообщение о несовместимости данного приложения с текущей версией macOS.

| Необходимо обновить «4G-LTE modem».                                                                                                    |
|----------------------------------------------------------------------------------------------------|
| Разработчику необходимо обновить это приложение, чтобы оно<br>работало с этой версией macOS. Обратитесь к разработчику<br>приложения за подробной информацией. |
| Подробнее ОК                                                                                                    |

Это связано с тем, что в новых операционных системах, начиная с macOS 10.15.x Catalina, не поддерживаются 32-х битные приложения. Для совместимости модема MTC 829FT с macOS 10.15.x Catalina необходимо установить 64-х битное приложение.

Для этого на ПК с macOS подключенного к сети Интернет без использования модема МТС 829FT загружаем файл по ссылке:

https://consumer-tkb.huawei.com/weknow/servlet/download/public?contextNo=S1601327038

В приложении Finder в разделе Загрузки должен появиться файл полученного приложения HiLink.

| < >                |            | Q. Поиск |                |
|--------------------|------------|----------|----------------|
| 1збранное          | Имя        | Размер   | Тип            |
| AirDrop            | 😼 HiLink   | 1,5      | МБ Приложение  |
| 🗐 Недавние         | iTunes.dmg | 286,5    | МБ Образ диска |
| 🕂 Программы        |            |          |                |
| Рабочий стол       |            |          |                |
| 🖺 Документы        |            |          |                |
| 🕒 Загрузки         |            |          |                |
| Леста              |            |          |                |
| 📄 Macintosh HD — д |            |          |                |
| Ø 4G-LTE modem ▲   |            |          |                |
| 🛞 Сеть             |            |          |                |
| Геги               |            |          |                |
| 🛑 Красный          |            |          |                |
| 😑 Оранжевый        |            |          |                |
|                    |            |          |                |

Если двойным кликом запустить установку этого файла, то видим сообщение о невозможности открыть этот файл, так как по умолчанию политики безопасности Apple ограничивают простую установку файлов, загруженных из сети.

|     | Файл «HiLink» невозможно открыть, так как Apple<br>не может проверить его на наличие вредоносного ПО. |
|-----|----------------------------------------------------------------------------------------------------|
| 9   | Данное ПО необходимо обновить. Обратитесь к разработчику<br>за подробной информацией.                 |
|     | Приложение «Safari» загрузило этот файл сегодня в 10:55 с consume tkbdownload.huawei.com.             |
| (?) | Показать в Finder OK                                                                                  |

Чтобы закрыть данное сообщение, нажимаем кнопку ОК.

Теперь зажимаем на клавиатуре ПК кнопку **ctrl** и делаем клик на файле **HiLink**. В открывшемся меню нажимаем пункт **Открыть**.

| Открыть  |                              |      |
|----------|------------------------------|------|
| Показат  | ь содержимое пакета          |      |
| Перемес  | стить в Корзину              |      |
|          |                              |      |
| Свойств  | а                            |      |
| Переиме  | еновать                      |      |
| Сжать «  | HiLink»                      |      |
| Дублиро  | овать                        |      |
| Создать  | псевдоним                    |      |
| Быстрый  | і́ просмотр «HiLink»         |      |
| Поделит  | ъся                          | 1    |
| Быстрые  | е действия                   |      |
| Скопиро  | вать «HiLink»                |      |
| Импорти  | ировать с iPhone или iPad    | )    |
| Использ  | овать группы                 |      |
| Сортиро  | вать                         | )    |
| Показат  | ь параметры вида             |      |
|          |                              |      |
|          |                              |      |
| Теги     |                              |      |
| Новый те | ерминал по адресу папки      |      |
| Новая вк | кладка терминала по адресу г | апки |

Появляется окно с сообщением, в котором теперь доступна кнопка Открыть.

|         | Файл «HiLink» невозможно открыть, так как Apple<br>не может проверить его на наличие вредоносного ПО. |                         |                        |  |  |
|---------|----------------------------------------------------------------------------------------------------|-------------------------|------------------------|--|--|
| <u></u> | Данное ПО необходимо обнов<br>за подробной информацией.                                               | ить. Обратитесь к разр  | аботчику               |  |  |
|         | Приложение «Safari» загрузил<br>tkbdownload.huawei.com                                                | ю этот файл сегодня в ' | 10:55 c <b>consume</b> |  |  |
|         | Dokazath B Eindor                                                                                     | Открыть                 | Отменить               |  |  |

Нажимаем на кнопку Открыть.

Откроется окно с требованием ввода пароля администратора для данного ПК.

| $\bigcap$ | mbbservicePkg xov     | ет внести изменения.      |
|-----------|-----------------------|---------------------------|
|           | Чтобы разрешить это д | действие, введите пароль. |
|           | Имя пользователя:     | Test_DAO                  |
|           | Пароль:               | ••••                      |
|           |                       |                           |
|           |                       | Отменить ОК               |

Вводим пароль администратора ПК и нажимаем кнопку ОК.

После этого произойдет установка приложения HiLink в операционную систему.

Подключаем модем MTC 829FT к ПК с macOS 10.15.x Catalina.

В системном приложении **Сетевая утилита** должно появиться устройство **HUAWEI\_MOBILE**.

| Свойства                        | Netstat   | Ping     | Lookup                  | Traceroute | Whois    | Finger    | Port Scan  |
|---------------------------------|-----------|----------|-------------------------|------------|----------|-----------|------------|
|                                 |           |          |                         |            |          |           |            |
| рерите сетевои ин               | терфеис д | ия прос  | мотра инф               | ормации.   |          |           |            |
| HUAWEI_MOBILE (e                | en11)     |          | \$                      |            |          |           |            |
| Данные интерфей                 | са        |          |                         |            | Статисти | ка пересь | ілки       |
| Аппаратный                      | адрес: Ос | :5b:8f:2 | 7:9a:64                 |            | Отправл  | енные па  | кеты: 1875 |
| IP-                             | адрес: 19 | 2.168.8. | 100                     |            | Оши      | бки отпра | авки: О    |
| Скорость подключения: 10 Мбит/с |           |          | Полученные пакеты: 1820 |            |          |           |            |
| Статус подключения: Активно     |           |          | Ошибки получения: 0     |            |          |           |            |
| Изготовитель: USB Ethernet ECM  |           |          |                         |            | Конфли   | ікты: О   |            |
| Модель: HUAWEI_MOBILE           |           |          |                         |            |          |           |            |
|                                 |           |          |                         |            |          |           |            |
|                                 |           |          |                         |            |          |           |            |
|                                 |           |          |                         |            |          |           |            |

Так же в браузере автоматически откроется страница веб-интерфейса управления модемом.

|              | 192.168.8.1                                               | Č                           | 0 1 +     |
|--------------|-----------------------------------------------------------|-----------------------------|-----------|
| Мтс          | Сеть МТС                                                  | О Мой МТС<br>Личный кобинет | Русский 🔁 |
| Меню 🔻 🔗 Отр | инно /<br>авляно<br>IS KБ/145.12 KБ Об ит/с Обит/с обит/с | 0                           |           |
|              | Автозапуск                                                | у.<br>Затуула Ив главоую    |           |

На этой странице игнорируем предложение загрузки обновления: закрываем данную страницу браузера или нажимаем на кнопку **На главную** для перехода в веб-интерфейс управления модемом.

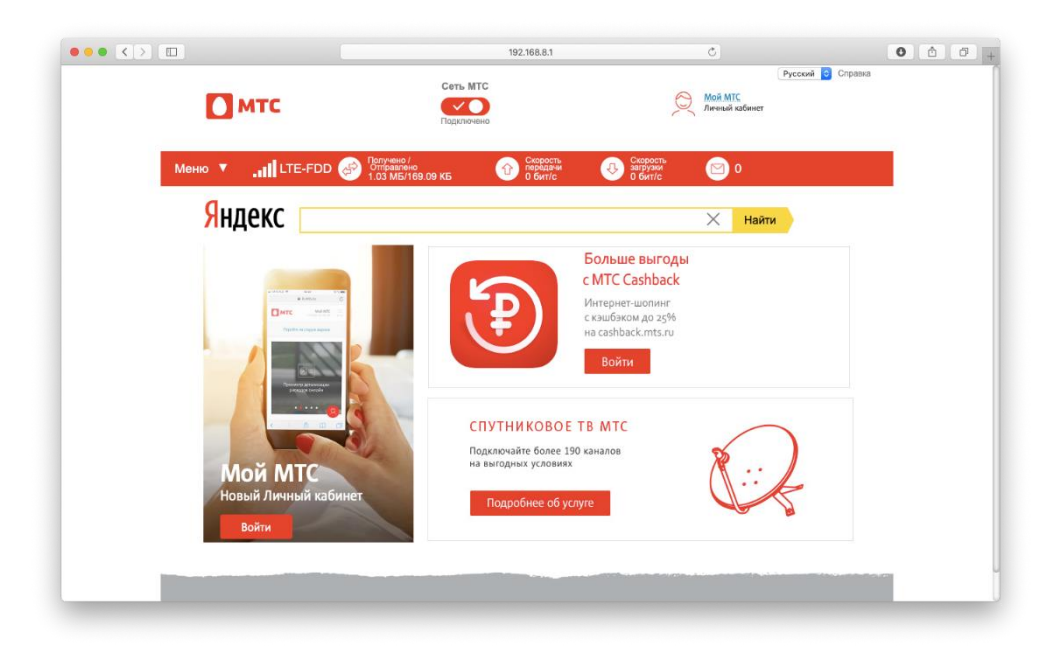